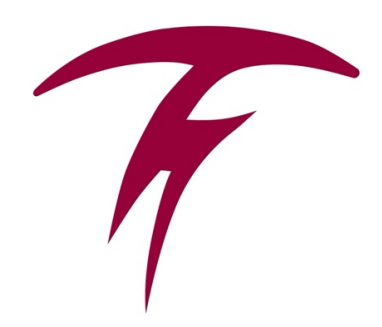

Add the timberviewwolfband Google Calendar to Yours (desktop computer instructions)

- 1. Create a Google account if you don't already have one, or log into yours on a computer.
- 2. Navigate to your Google Calendar. (Tip: use the "waffle" in the upper right of your browser window.)
- 3. Once you calendar is open, in the left column you will see a calendar grid, then under that a list of "My Calendar", then under that "Other Calendars".
- 4. Click on the plus sign next to "Other Calendars" and select "Subscribe to Calendar." In the pop-up window, type timberviewwolfband@gmail.com.
- 5. Afterwards, make sure the box next to it is checked so that the events will show.
- 6. Check the box on your Google phone calendar app on your phone, too!